## Accessing your Childcare Tax Statement

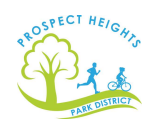

1. Go to <u>https://rectrac.phparks.org/wbwsc/webtrac.wsc/SPLASH.html</u> and sign-in to your account. Once on the Registration home page, sign-in to your account. If you forgot your username/password, please click on the "Forgot Username?" or "Forgot Password?"

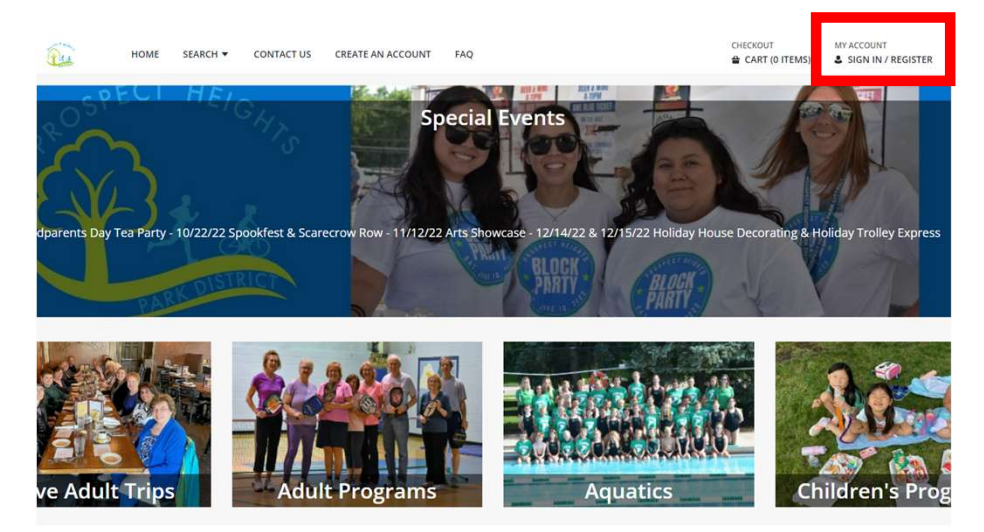

2. Click on "My Account" to open additional options and then select "Childcare Statement" in the Reports column.

| CREATE AN ACCOUNT FAQ |                     | CHECKOUT         | MY ACCOUNT<br>& DOERNER #4575 ▼ |
|-----------------------|---------------------|------------------|---------------------------------|
| History & Balances    | Reports             | My Account       |                                 |
| My History            | Household Roster    | Account Settings |                                 |
| Pay Old Balances      | Household Calendar  | Wishlist         |                                 |
| Add Credit            | Childcare Statement | Logout           |                                 |
|                       | Member Visit Report |                  |                                 |

3. Select the desired Tax Year and then click Submit. The report will be emailed to the primary account holder's email.

| Childcare statement                                                                                                    |   |
|----------------------------------------------------------------------------------------------------|---|
| This report takes some time to run. Please be patient when it is running.                                                    |   |
| Household Number *                                                                                                    |   |
| 4575                                                                                                    |   |
| For Tax Year: *                                                                                                    |   |
| 2022                                                                                                    | • |
| subtotal Each Month's Payments:                                                                                              |   |
| No                                                                                                    | • |
| Print Total Payments by Member:                                                                                              |   |
| No                                                                                                    | • |
|                                                                                                    |   |
| Submit                                                                                                    |   |
|                                                                                                    |   |
| All reports are in PDF format and require Adobe Reader.<br>Click here to download free Adobe Reader software from Adobe.com. |   |